## Anleitung: Umstellung auf AGOV-Konto

Bis Ende Juni 2025 können Sie sich noch über das alte BE-Login anmelden. Danach kann nur noch via AGOV auf die Fachapplikationen zugegriffen werden. Wir empfehlen Ihnen die Umstellung auf AGOV deshalb nun vorzunehmen.

Sie rufen den gewohnten Link auf, um auf die gewünschte Fachanwendung zuzugreifen. Folgendes Fenster erscheint:

| Anmeldung         Geben Sie hier bitte Ihre E-Mail-Adresse ein, die Sie für Ihr BE-Login verwenden. Sie werden danach zum BE-Login weitergeleitet.         E-Mail-Adresse / Mitarbeiter-Login*         1         2       Anmelden →         Neues Kontensen →         Brauchen Sie Hilfe?         →       BE-Login: Das ist neu         →       Haufig gestellte Fragen | <ul> <li>E-Mail-Adresse oder Mitarbeiter-Login<br/>(Delegationen) für den Zugriff auf die gewählte<br/>Fachanwendung eingeben.</li> <li>Klicken Sie anschliessend auf Anmelden.<br/>(Legen Sie KEIN neues Konto an, da mit dem<br/>neuen Konto keine Zugriffsrechte verbunden sind.)</li> </ul> |
|----------------------------------------------------------------------------------------------------|----------------------------------------------------------------------------------------------------|
| Anmeldung<br>Bitte erneuern Sie Ihr Login. Wir modernisieren unsere Systeme, damit Sie sicherer und<br>einheitlicher werden. Der Prozess dauert maximal fünf Minuten. Alle Ihre Inhalte bleiben<br>bestehen. Vielen Dank für Ihre Mithilfe!<br><b>1 1 1 1 1 1 1 1 1 1</b>                                                                                               | <ol> <li>Später erneuern: Hier klicken um mit BE-Login<br/>weiterzufahren um nicht zu AGOV migrieren.</li> <li>Erneuerung durchführen: Hier klicken für die<br/>Umstellung auf AGOV.</li> </ol>                                                                                                 |
| CIAM Bedag Test          Registrierung         Haben Sie noch kein AGOV-Login?         Jetzt registrieren!             Melden Sie sich an, indem Sie den QR-<br>Code mit Ihrer AGOV access App scamen             Zugriff auf App / Sicherheitsschlüssel verloren?                                                                                                    | «Jetzt registrieren» wählen.                                                                                                    |

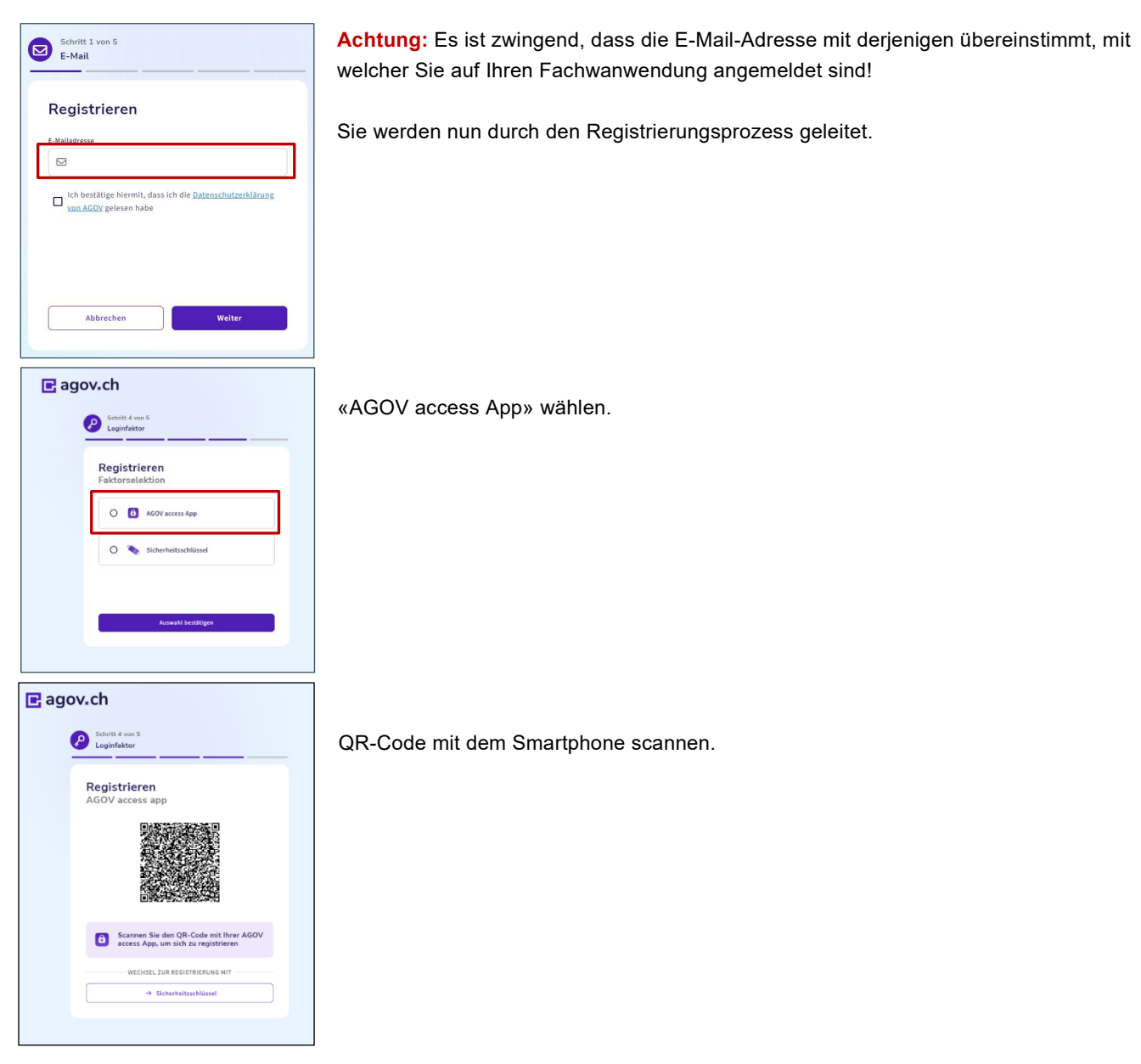

Wichtig: Benennen Sie das Konto mit Ihrer E-Mail Adresse

| 10:39<br>Kamera              | 5G 96 |
|------------------------------|-------|
| Benennen Sie das Konto       |       |
|                              |       |
| Bitte benennen Sie Ihr Konto |       |
| beispiel@be.ch               | ٥     |
|                              |       |
|                              |       |
|                              |       |
|                              |       |
|                              |       |
| Fertia                       |       |
|                              |       |
| qwertzu                      | iop   |

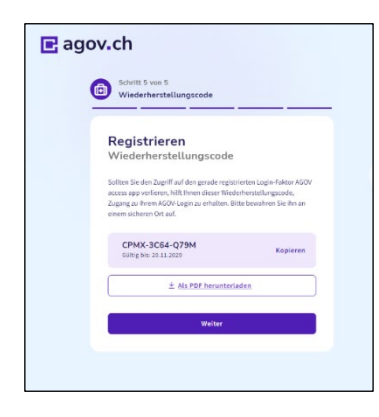

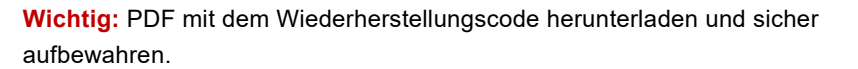

| te erneuern Sie Ihr Login. Wir modernisieren unsere Systeme, damit Sie sicherer und<br>heitlicher werden. Der Prozess dauert maximal fünf Minuten. Alle Ihre Inhalte bleiben<br>eichere Michae Drach für Ihre Michael Mathematica - Michael Michael (Sterner Sterner Michael - Sterner Michael - Sterner - Sterner - Sterner |                                                                                                    |
|----------------------------------------------------------------------------------------------------|----------------------------------------------------------------------------------------------------|
| stenen. Vielen Dank für ihre Mithilfe!                                                                                                    | Kanton Bern<br>Canton de Berne                                                                                                    |
| 1. BE-Login                                                                                                    | BE-Login                                                                                                    |
| 2. AG0V-Konto                                                                                                    |                                                                                                    |
| 3. Nutzungsbestimmungen                                                                                                    | Anmeldung                                                                                                    |
| 1. Was ist BE-Login?<br>BE-Login ist der elektronische Haupeingang zu den Online-Dienstein des Kantons Bern. Nach der<br>Anmeldung an diesem Haupeingang können Sie verschleichene Geschäfte mit den Behörden des<br>Kantons Bern zertrat und über das Internet erleidigen BE-Login ermöglicht der Bernet Bevölkerung und<br>den Unternetmenn und beiten Geschleichen Scharbeit der Onlice Alleret wirk införden Scharbeit erstellt<br>den Unternetmenn und beiten Geschleichen Scharbeit der Onlice Alleret wirk införden Scharbeit erstellt                                                                                                    | Bitte erneuern Sie Ihr Login. Wir modernisieren unsere Sy<br>einheitlicher werden. Der Prozess dauert maximal fünf Mi<br>bestehen. Vielen Dank für Ihre Mithilfel |
| In obtaining a solar control of the solar control of the solar control o     | 1. BE-Login                                                                                                    |
| mile tremente: Dester unite-Verlade and labor en roll del estatement dello del relazione<br>estatemente en utata.<br>3. Wie registriere ich mich auf BE-Login en della del del della della della della della della della della della                                                                                                    | <ul> <li>2. AGOV-Konto</li> </ul>                                                                                                    |
| dem Aufhanttifizierungsdienst der Schweizer Behörden (AGOV) notweinig Veran Sie ein BE-Login-Konto<br>einrichten oder einen Berner Online-Dienst nutzen wollen, werden Sie automatisch auf AGOV umgeleitet.<br>AGOV ist ein selbstandiger Online-Dienst des Bundes und stellt ihr selbstene Anmeldung sowohl auf den                                                                                                    | 3. Nutzungsbestimmungen                                                                                                    |
| Online-Diensten des Kantons Bern als auch den übrigen Kantonen sicher. Dank aktueller Technologie<br>kommt AGOV, und damit auch BE-Login, ohne Benutzernamen oder Passwort aus. Er verwendet                                                                                                    | 4. Abschluss                                                                                                    |
| stattdessen die «AGOV access»-App auf ihrem Mobile oder einen physischen Sicherheitsschlüssel (mehr<br>Jazu s. <u>www.agov.admin.ch)</u> .                                                                                                    | Sie haben es geschaft. Ihr AGOV-Konto wurde eingerichtet und mit<br>Ihre Geduld Sie können sich nun mit AGOV beim gewünschten E-Se                                |
|                                                                                                    | Schliessen Sie nun dieses Fenster $ ightarrow$                                                                                                    |

lutzungsbestimmungen zustimmen.

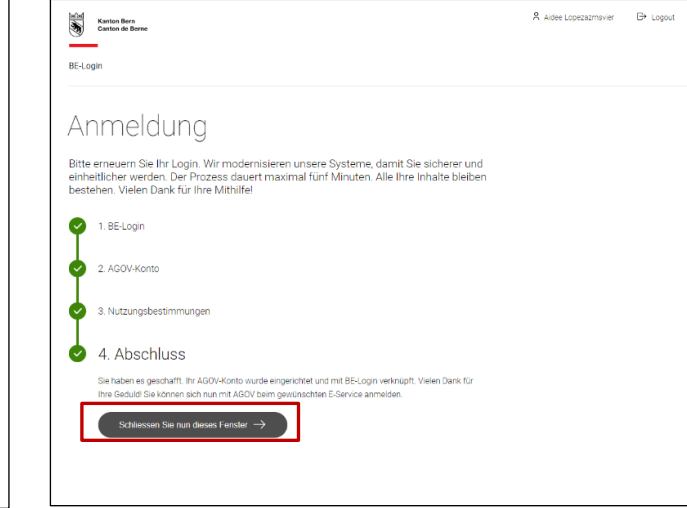

Nun schliessen Sie bitte den Browser und öffnen diesen erneut.

Rufen Sie den gewohnten Link auf, um auf die gewünschte Fachanwendung zuzugreifen.

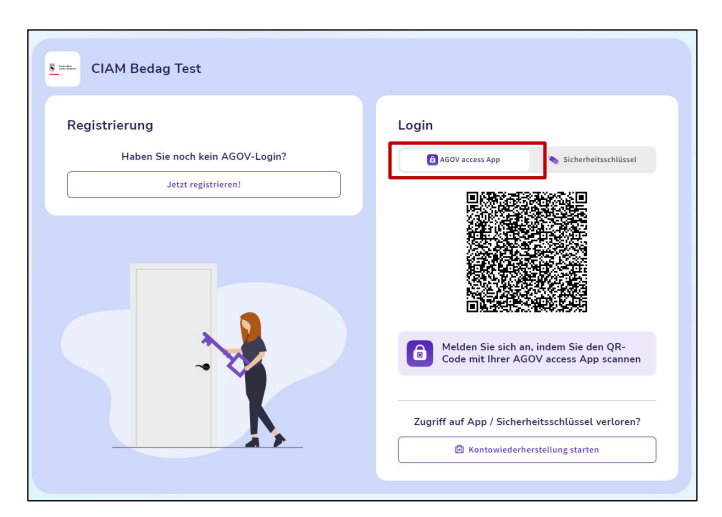

Nun können Sie sich einloggen über die AGOV access App.

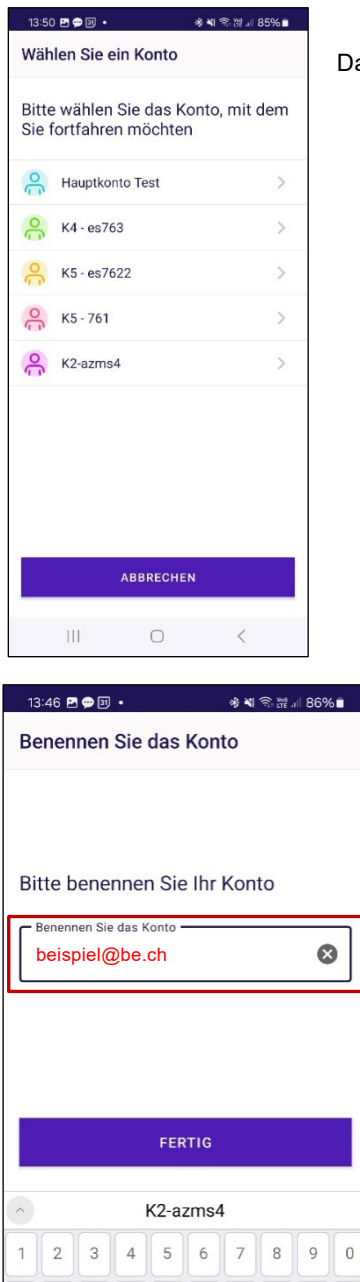

Das gewünschte Konto auswählen

**Wichtig:** In der App unter «Bearbeiten». Das gewünschte Konto auswählen und umbenennen. Es sollte nach Ihrer E-Mail Adresse benannt werden.

## Weitere Infos zu AGOV:

@ # \$ & \_ - ( ) = %

{&=

abc

\* \* '

|||

https://www.kaio.fin.be.ch/de/start/dienstleistungen/BE-Login\_mit\_AGOV.html

## Support-Anfragen zu AGOV:

1

?

V

+

1

 $\otimes$ 

Ļ

AGOV bietet ein Hilfe-Portal an. Dort finden Sie Anleitungen und haben die Möglichkeit, eine Supportanfrage zu stellen. Link AGOV Help

## Fragen zu BE-Login

Support BE-LoginTel. +41 31 636 99 99ServicezeitenMontag – Sonntag / 00:00 Uhr - 24:00 Uhr